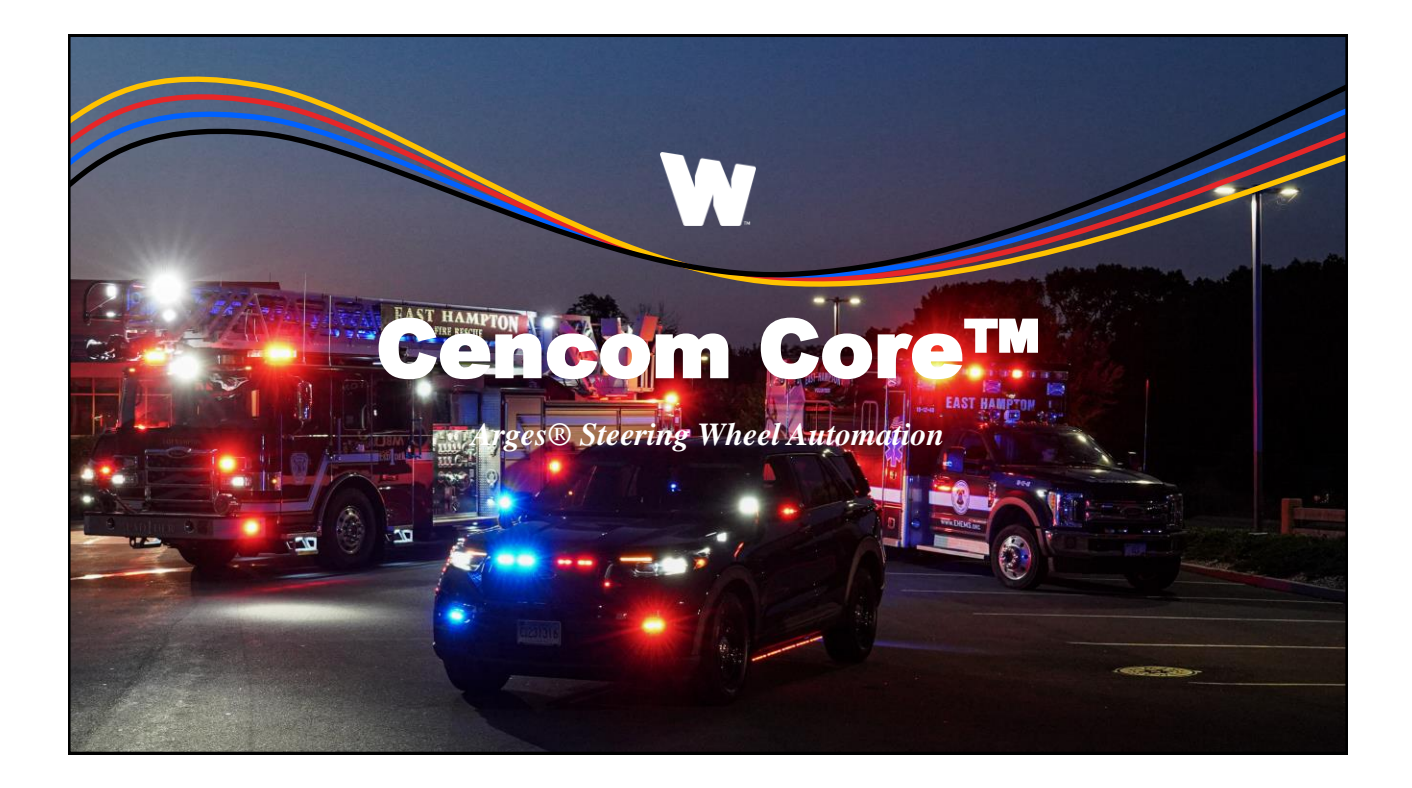

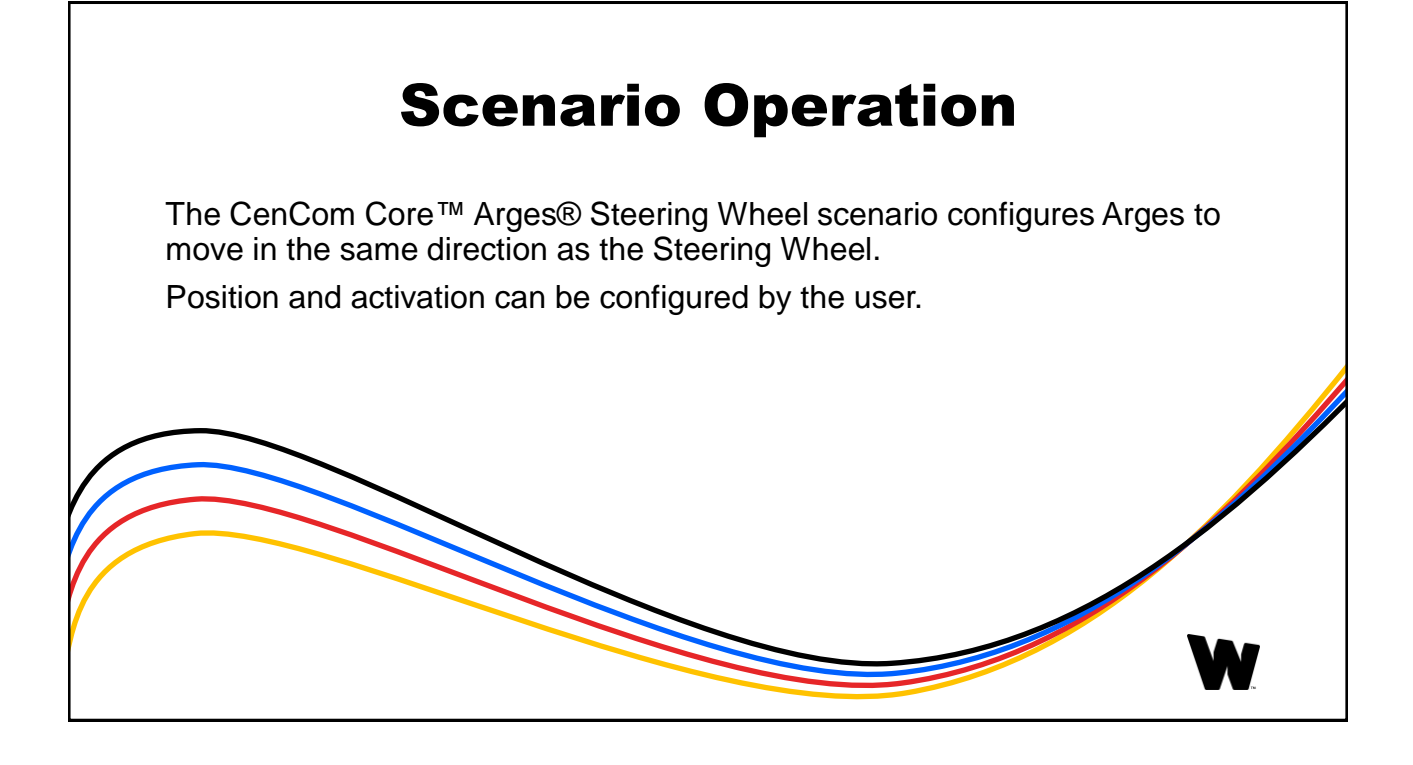

| Quick Start            | My Hardware                                           | CENCOM                          |
|------------------------|-------------------------------------------------------|---------------------------------|
| Detect via USB         | Name Hardware Type Installation ID                    | COKE.                           |
|                        | Care 1 * X                                            | Presets 🖌                       |
| Add Hardware           | 21 and Slide WCX 21 and Slide WCX® 1 • X              | Sirens:<br>Standby              |
| Control Head           | Arges ProFocus Arges® ProFocus 1 • X                  | Radio<br>T1<br>T2               |
| Import Device          | Arges Control Head Arges® Control Head 1 V            | 13<br>Manual + Hands Free       |
| Design Lightbar        | Interceptor Ubility 2021 Interceptor Ubility 2021 1 * | Airhom<br>Veliciter<br>Book Vil |
| Design Inner Edge 8    |                                                       | Hits Ring<br>Arges®:            |
| Traffic Advisor Module |                                                       | Light<br>Manual<br>Manua        |
| Output Expansion       |                                                       | Padde<br>Other                  |
| Remote Expansion       |                                                       | Backight                        |
| External Siren         |                                                       |                                 |
| Howler                 |                                                       |                                 |
| Arges®                 |                                                       |                                 |
| Vehicle Options        |                                                       |                                 |
| V2V Supr Module        |                                                       |                                 |
|                        |                                                       |                                 |
|                        |                                                       |                                 |
|                        |                                                       |                                 |
|                        |                                                       |                                 |
|                        |                                                       |                                 |
|                        |                                                       |                                 |
|                        |                                                       |                                 |
|                        |                                                       | Go Back Continue                |
|                        | Add all required                                      | Hardware                        |
|                        |                                                       |                                 |
|                        | Salactad CANnort Vahicla Mus                          | st support Wheel Direction      |

|                                                                                                    | 21 and State WCC         4/54 Inputs         Wendle Inputs         Windle Inputs         Events           131 and State WCC         110         110         12         12         4440         444           WEILEN         500         5011         5012         5012         5012           A         100         2013         5016         5017         5018 | ADVANDD X<br>COC COC |
|----------------------------------------------------------------------------------------------------|----------------------------------------------------------------------------------------------------|----------------------|
| My Hardware      My Hardware      Mysel     Switch 14     Jone     Text                                                                                                    | Propertient Inputs Outputs Tomes Argenti                                                                                                    | ++4.0 X<br>™ ⊟ ⊠ Φ.Φ |
| Adversarian year of the set of the set of th | □ ←□                                                                                                    |                      |
| Edit in Master View                                                                                                    |                                                                                                    |                      |
|                                                                                                    |                                                                                                    |                      |
|                                                                                                    |                                                                                                    |                      |
| (A.) Label the I                                                                                                    | Button on the control head <b>(B.) Arge</b>                                                                                                    | s Steering and       |
|                                                                                                    | abbreviate it <b>ARGS</b>                                                                                                    |                      |

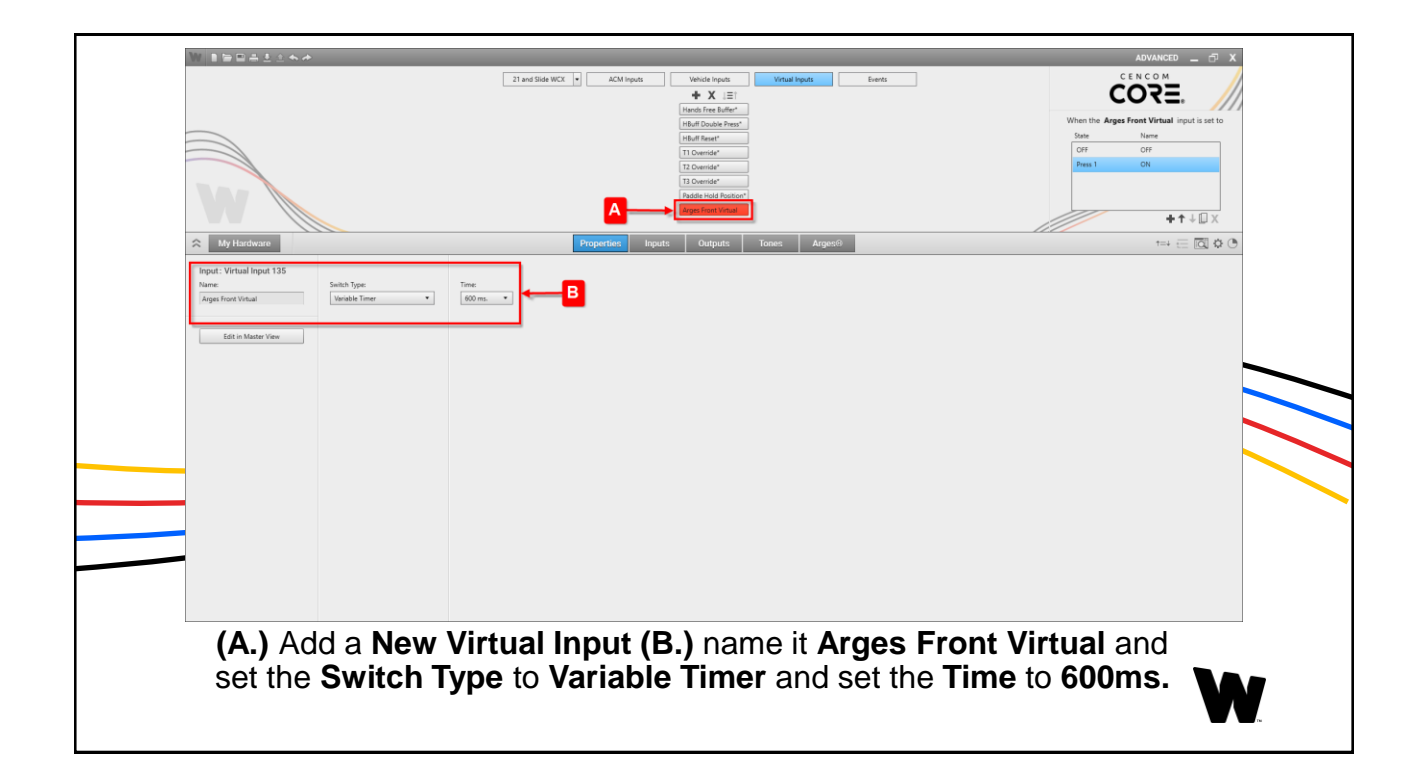

|                    |                      |            |               |           |             | Hands Free Buffer*<br>HBuff Double Press*<br>HBuff Reset*<br>T1 Override*<br>T2 Override*<br>T3 Override* |               |              | А       | State<br>OFF<br>Press 1                                                                                | s Front Virtual input is set to<br>Name<br>OFF<br>ON |
|--------------------|----------------------|------------|---------------|-----------|-------------|----------------------------------------------------------------------------------------------------|---------------|--------------|---------|----------------------------------------------------------------------------------------------------|------------------------------------------------------|
| A My Hardware      |                      |            |               | Propertie | es Inputs   | Arges Front Virtual Outputs                                                                               | Tones Arges   | 0            |         |                                                                                                    | +↑↓@×                                                |
| Arges ProF         | ACTION               | POWER      | CRIIISE       | PHASE     | DELAY       |                                                                                                    |               |              |         | C FLASH PATT                                                                                           | ERN () *                                             |
| Center and Upper   | Turn Off<br>Turn Off | IFF - None | None     None | • 0       | 0           |                                                                                                    |               |              |         | 1 Lamp Sequence Gr<br>Action Flash<br>Action Scan<br>Brake Alert<br>CA SF 75 ZZ6<br>CA Signal Alert 75 | idual (DVI) (4 lamps)                                |
| Middle<br>Outer    | Turn Off<br>Turn Off | None None  | None     None | • 0       | 0<br>0      |                                                                                                    |               |              |         | Comet Flash 60<br>Double Flash 150<br>Long Flash 75<br>Micro Burst<br>Modu Flash 60                    |                                                      |
| Pan<br>Tát         | None                 | •          |               |           |             |                                                                                                    |               |              |         | Ping Pong<br>Single Flash 300<br>Single Flash 60<br>Einele Direck 60 (David<br>PHASE                   | Ψ.                                                   |
| Set Control Master | None                 |            |               |           |             |                                                                                                    |               |              |         | 0<br>DELAY                                                                                             | •                                                    |
|                    |                      |            |               |           |             |                                                                                                    |               |              |         | SET LOW POWE                                                                                           | TO% Apply to All                                     |
|                    |                      |            |               |           |             |                                                                                                    |               |              |         | □ -()                                                                                                  | 125                                                  |
| Arg                | es Fr                | ont Vir    | tual P        | ress      | 1 <b>(A</b> | <b>.)</b> on                                                                                              | the <b>Ar</b> | <b>ges</b> F | Page (E | <b>3.)</b> Set th                                                                                      | ne                                                   |

|                  |                 |                  |                              |                        | Hands Fr<br>HBuff Do<br>HBuff Re                     | X III<br>ee Buffer*<br>wbie Press*<br>set*           |              |               |               | When the Arges Front<br>State N | Virtual input is set to |
|------------------|-----------------|------------------|------------------------------|------------------------|------------------------------------------------------|------------------------------------------------------|--------------|---------------|---------------|---------------------------------|-------------------------|
| W                |                 |                  |                              |                        | T1 Over<br>T2 Over<br>T3 Over<br>Padde F<br>Arges Fr | ide"<br>ide"<br>ide"<br>old Position"<br>ant Virtual |              |               | <b>A</b>      | Press 1 0                       | • + ↑ ↓ [] ×            |
| A My Hardware    |                 |                  |                              | Properties             | Inputs Ou                                            | tputs Tones                                          | Arges@       |               |               |                                 |                         |
| Arges ProFo      | cus             |                  |                              |                        |                                                      |                                                      |              |               | Q             | SET TILT ANGLE                  |                         |
| NAME             | ACTION          | POWER            | CRUISE                       | PHASE                  | DELAY                                                |                                                      |              |               |               |                                 | -90                     |
| Center and Upper | Turn Off        | None None        | * None                       | • 0 0                  | D                                                    |                                                      |              |               |               |                                 | -45                     |
| Inner            | Turn Off        | None None        | * None                       | • 0 0                  | D                                                    |                                                      |              |               |               |                                 | 45                      |
| Middle           | Turn Off        | None None        | * None                       | • 0 0                  | D                                                    |                                                      |              |               |               | 0                               | 90                      |
| Outer            | Turn Off        | • None           | • None                       | • 0 0                  | D                                                    |                                                      |              |               |               |                                 |                         |
| Pan              | Set Position 0° | •                |                              |                        |                                                      |                                                      |              |               |               |                                 |                         |
| Tik              | Set Position 0* | •                |                              |                        |                                                      |                                                      |              |               |               |                                 |                         |
|                  |                 | B                |                              |                        |                                                      |                                                      |              |               |               |                                 |                         |
| Arg              | es Fro          | ont Vii<br>Actie | r <b>tual</b> Pi<br>on for F | ress 1<br><b>Pan</b> a | (A.) (<br>nd Til                                     | on the<br><b>t</b> to <b>S</b>                       | Arg<br>et Po | es Pagosition | ge (B.)<br>0° | Set the                         |                         |

|                         | Tradition NCC         ACM logues         Windo logues         Mand logues         C E N C           STE ALO         MT         TO         TO         MANN         All           When the Appendix         Maximum         Maximum         Maximum         Maximum           When the Appendix         Maximum         Maximum         Maximum         Maximum         Maximum                                                                                                    | ANCED _ T X       |
|-------------------------|----------------------------------------------------------------------------------------------------|-------------------|
|                         | B         From 1         Control         Series         Series | +↑+□x<br>======== |
| JAME<br>Light<br>Manual | Arges Control Head     ACU Imputs     Which Imputs       ArtTON                                                                                                    | 9                 |
| Home<br>Paddle Mov      | Norg                                                                                                    |                   |
|                         |                                                                                                    |                   |
| A<br>Co                 | Arges Steering (A.) Press 1 on the Inputs Page under the Arges<br>ontrol Head tab (B.) set the Action for the Light Button to Set T<br>ProFocus                                                                                                    | • ₩               |

| Image: Control Head       ACM Topon         MM Handware       ACM Topon         Max       ACM Topon         Max       ACM Topon         Max       ACM Topon         Max       ACM Topon         Max       ACM Topon         More       B         More       C         More       C         More       C         Max       Name         More       C         Max       Name         More       C         Max       Name         More       C         Max       Name         More       C         Max       Name         More       C         Max       Name         More       C         Max       Name         More       C         Max       Name         Max       Name         Max       Name         Max       Name         Max       Name         Max       Name         Max       Name         Max       Name         Max       Name         Max <th>Image: Control Made       Image: Control Made       Image: Control Made&lt;</th> <th></th> <th></th> <th>21 and Glide WCX + ACM Insuits Vehicle</th> <th>Insuits Virtual Insuits Events</th> <th>ADVANCED _ Ó<br/>CENCOM</th> | Image: Control Made       Image: Control Made       Image: Control Made<                                                                                                    |                                                                                                    |                                                                                                    | 21 and Glide WCX + ACM Insuits Vehicle | Insuits Virtual Insuits Events                                                                                                    | ADVANCED _ Ó<br>CENCOM |
|----------------------------------------------------------------------------------------------------|----------------------------------------------------------------------------------------------------|----------------------------------------------------------------------------------------------------|----------------------------------------------------------------------------------------------------|----------------------------------------|----------------------------------------------------------------------------------------------------|------------------------|
| +↑+↓D x<br>* My Handware Properties Least Outputs Tone Argenti Tes C O O<br>Argen Control Head  Argenti Head Tes C O O<br>Argen Control Head  Argenti Head Tes C O O<br>Argen Control Head  Argenti Head Tes C O O<br>Argen Control Head  Argenti Head Tes C O O<br>NAME ACTION<br>Head Free Least<br>Head Free Least<br>Head Free Least<br>Head Free Least<br>Head Free Least<br>D central Head O<br>To central Head O<br>To centra                                                                                                    | the function of the line of the line of the li         |                                                                                                    |                                                                                                    |                                        | T2         T2         MAN         AH           SWT0         SWT1         SWT2         SWT1           SWT5         SWT5         SWT7         SWT2           SWT5         SWT5         SWT2         SWT3 | A                      |
| Ages Control Hand     ACM hypers     Vite and hypers     Vite and hypers       NAME     ACTION       Name     ACTION       Hands for Mahar     B       Hould hypers     B       10 consider     None       11 Ocentiant     None       12 Ocentiant     More       13 Ocentiant     None       In Name     Image       In Name     Image                                                                                                    | Age forth Visad                                                                                                    | My Hardware                                                                                                    |                                                                                                    | Properties Innuts Ou                   | truits Tones Arnes®                                                                                                    |                        |
| Age Control Hands  Age Control Hands  Age Control H                                                                                                    | Age Control Head  A CTION Has the Bulk Had Pools head Had Pools head Had Pools he |                                                                                                    |                                                                                                    | rigenco neos ou                        |                                                                                                    |                        |
|                                                                                                    |                                                                                                    | NAME<br>Hands free Buffer*<br>Hold Booke heas*<br>Hold Boerd*<br>12 Overnide*<br>23 Overnide*<br>Padde hold Postate* | ACTION<br>Nove<br>Nove Nove Nove Nove Nove Nove Nove Nove |                                        | B                                                                                                    |                        |
| Argos Stooring (A) Pross 1 on the Inputs Page under the (B)                                                                                                    |                                                                                                    | Virtual                                                                                                    | Inputs tab (                                                                                                    | C.) set the Action<br>Set To           | on for the Arg                                                                                                    | es Front Virtual to    |

| WBBBALLAA          |                | 21 and Olds MEY a ACM levels | Vabida Insuite Mittual Insuite Exaste |                        |                                |
|--------------------|----------------|------------------------------|---------------------------------------|------------------------|--------------------------------|
|                    |                |                              |                                       |                        | CO7E. 🅢                        |
|                    |                | STBY RAD HE                  | TI TZ T3 MAN AH                       | When th<br>State       | Arges Steering input is set to |
|                    |                | WECANX                       | SW9 SW10 SW11 SW12 SW13               | A OFF                  | OFF                            |
|                    | •              |                              | ARGS SW15 SW16 SW17 SW18              |                        |                                |
|                    |                |                              | SW19 SW20 SW21                        |                        | +↑↓□×                          |
| A My Hardware      |                | Properties Inputs            | Outputs Tones Arges®                  | 1111                   | *=+ ∈ ⊠ \$ 0                   |
| Arges Control Head | ACM inputs     | Vehicle Inputs               | Virtual Inputs                        |                        | ٩                              |
| NAME               | ACTION         |                              |                                       |                        |                                |
| Light              | None •         |                              |                                       |                        |                                |
| Manual             | None •         |                              |                                       |                        |                                |
| Home               | Set To ON •    |                              |                                       |                        |                                |
| Paddle Moving      | None •         |                              |                                       |                        |                                |
|                    |                |                              |                                       |                        |                                |
|                    | Ċ              |                              |                                       |                        |                                |
|                    |                |                              |                                       |                        |                                |
|                    |                |                              |                                       |                        |                                |
|                    |                |                              |                                       |                        |                                |
|                    |                |                              |                                       |                        |                                |
|                    |                |                              |                                       |                        |                                |
|                    |                |                              |                                       |                        |                                |
|                    |                |                              |                                       |                        |                                |
|                    | <u>04 1 74</u> |                              |                                       |                        |                                |
| Arges              | Steering (A    | .) OFF State                 | on the <b>inputs</b> i                | -age under the         | (B.)                           |
| Argos              | Control He     | ád tah (C.) se               | t the <b>Action</b> fo                | r the <b>Home Bu</b> t | ton -                          |
|                    |                |                              |                                       |                        |                                |
| Arges              |                |                              | T. ON                                 |                        |                                |

| CENCOM                             |                                                                                                    |                                                         | ♥■■■▲±±★★                                                        |
|------------------------------------|----------------------------------------------------------------------------------------------------|---------------------------------------------------------|------------------------------------------------------------------|
| It as diak mix <ul> <li></li></ul> | 21 and Side WCK     M         Event Manager   Event Manager       Event Manager   Event Conditions | ACM Inputs TTON Prof Prof Prof Prof Prof Prof Prof Prof | My Handware<br>My Handware<br>Mage Cantol Head<br>Light<br>Manal |

|                   |                   |       |                       |                        |                    | Cycle Handsfree Buff.<br>Cycle T1 Override*<br>Cycle T2 Override*               |                    |                      |         | When the Army                                 | Tenlekt over or over                                         |
|-------------------|-------------------|-------|-----------------------|------------------------|--------------------|---------------------------------------------------------------------------------|--------------------|----------------------|---------|-----------------------------------------------|--------------------------------------------------------------|
|                   |                   |       |                       |                        |                    | Cycle T3 Override*<br>Play Manual Coast*<br>Play Manual Stop*<br>Arces Straight |                    |                      |         | When the Arges Ste<br>Arges Ste<br>Wheel Dire | traight event occurs:<br>ring is ON And<br>ction is Straight |
| My Hardwara       |                   |       |                       | Propertie              | e Innute           | Outputs                                                                         | Topes Aros         | ofit.                |         |                                               |                                                              |
|                   |                   |       |                       | Topenae                | - mpacs            | outputs                                                                         | Tonica Mage        |                      |         | 0                                             |                                                              |
| NAME              | ACTION            | DOWED | CDUIEE                | DUACE                  | DELAY              |                                                                                 |                    |                      |         | SETTILTANGLE                                  | -90                                                          |
| Center and Linner | None              | None  | None                  | PHASE                  | OCLAF              |                                                                                 |                    |                      |         |                                               | -45                                                          |
| loper             | None              | None  | None                  | • 0                    | 0                  |                                                                                 |                    |                      |         |                                               | 45                                                           |
| Middle            | None              | None  | • None                | • 0                    | 0                  |                                                                                 |                    |                      |         |                                               | 90                                                           |
| Cuter             | None              | None  | None                  | • 0                    | 0                  |                                                                                 |                    |                      |         | 0                                             |                                                              |
| Pan               | Set Position 0° • | 1     |                       |                        |                    |                                                                                 |                    |                      |         |                                               |                                                              |
| Tit               | Set Position 0° • | ]     |                       |                        |                    |                                                                                 |                    |                      |         |                                               |                                                              |
| SE Lumion Master  | None              | A     |                       |                        |                    |                                                                                 |                    |                      |         |                                               |                                                              |
| On t              | he <b>Arg</b>     | es Pa | age <b>(A.</b><br>and | ) set<br>I <b>Tilt</b> | the<br>to <b>S</b> | Actio<br>Set Po                                                                 | on for<br>Disitior | <b>Pan</b> t<br>ո 0° | o Set F | osition (                                     | )°<br>M                                                      |

|                                                             | <u>a</u> 4.14                                                                      |                      | 21 and 35de WCT   *) ACM hypots Weick Hypots Writed Hypots Heets                                                                                                    |                     | ADVANCED _ 3 X                                                                                                    |  |
|-------------------------------------------------------------|------------------------------------------------------------------------------------|----------------------|----------------------------------------------------------------------------------------------------|---------------------|----------------------------------------------------------------------------------------------------|--|
| My Hardware Arges Profile                                   | 22                                                                                 |                      | Updat 11 cuenter           Cycle 12 durantic           Cycle 12 durantic           Cycle 12 durantic           Cycle 12 durantic           Cycle 12 durantic           Cycle 12 durantic           Cycle 12 durantic           Cycle 12 durantic           Cycle 12 durantic           Cycle 12 durantic           Cycle 12 durantic           When 12 durantic 12 durantic           When 12 durantic 12 durantic           When 12 durantic 12 durantic           When 12 durantic 12 durantic           When 12 durantic 12 durantic           When 12 durantic 12 durantic           Cycle 12 durantic           Cycle 12 dura | Q                   | When the $\mbox{My breat event occur:}$ Sendly a OFF $\mbox{t=+} \ensuremath{\sub{\baselineskip}{l}} \begin{tabular}{c} t \mbox{=+} \ensuremath{\operatornamewithlimits{\baselineskip}{l}} \ensuremath{t} \begin{tabular}{c} t \mbox{=+} \ensuremath{t} \begin{tabular}{c} t \mbox{=+} \ensuremath{t} \begin{tabular}{c} t \mbox{=+} \ensuremath{t} \begin{tabular}{c} t \mbox{=+} \ensuremath{t} \begin{tabular}{c} t \mbox{=+} \ensuremath{t} \begin{tabular}{c} t \mbox{=+} \ensuremath{t} \begin{tabular}{c} t \mbox{=+} \ensuremath{t} \begin{tabular}{c} t \mbox{=+} \begin{tabular}{c} t \mbox{=+} \begin{tabular}{c} t $ |  |
| NAME<br>Center and Upper<br>Inner<br>Middle<br>Outer<br>Pan | ACTION POWER None None None None None None None None None None None None None None | • • • •              | ₽                                                                                                    |                     |                                                                                                    |  |
| Set Control Master                                          | More •                                                                             |                      |                                                                                                    |                     |                                                                                                    |  |
| Ad                                                          | d a <b>New E</b><br>ditions <b>21</b> a                                            | vent<br>and S<br>Inp | (A.) name it Arges Steer Left <sup>-</sup><br>Slide WCX Arges Steering is C<br>outs Wheel Direction is L-10%                                                                                                    | 10% (B.)<br>DN and, | ) add 2<br>Vehicle                                                                                                    |  |

|                                                              | <u>*</u> 4, 10               |                                                                                                    | 21 and Side WCX ◆ ACM Inputs Withide Inputs Website Inputs Exactly                                                                                                    |                     |                                                                                                    |   |
|--------------------------------------------------------------|------------------------------|----------------------------------------------------------------------------------------------------|----------------------------------------------------------------------------------------------------|---------------------|----------------------------------------------------------------------------------------------------|---|
| My Hardware     Arges Pro NAME Center and Upper              | Four<br>ACTION<br>None .     | POWER                                                                                                    | Event Manager    X       Event Manager    X       Event Name    X       Event Conditions    X       Event Conditions    X       When     21 and 50de WCX       Image: The Direction    X       Image: The Direction    X | ٩                   | When the <b>My Event</b> over occurs:<br>Samily a OF<br>Test $\subset$ $\bigcirc$ $\diamondsuit$ $\bigcirc$ |   |
| Inner<br>Middle<br>Outer<br>Pan<br>Tit<br>Set Control Maxter | None                         | None         •           None         •           None         •           .         .           .         . |                                                                                                    |                     |                                                                                                    |   |
| Ad                                                           | ld a <b>Nev</b><br>ditions 2 | v Event<br>21 and 3<br>Ing                                                                                   | (A.) name it Arges Steer Left 2<br>Slide WCX Arges Steering is 0<br>outs Wheel Direction is L-20%                                                                                                    | 20% (B.)<br>DN and, | add 2<br>Vehicle                                                                                            | 7 |

|                  |                   |             |                       |                      | Cyste Handsfree Buff.   Argue Steer Left 2010<br>Cyste T1 Overside"<br>Cyste T2 Overside"<br>Cyste T2 Overside" |         | When the Arges Steer       | Left 20% event occurs:         |
|------------------|-------------------|-------------|-----------------------|----------------------|----------------------------------------------------------------------------------------------------|---------|----------------------------|--------------------------------|
| W                |                   |             |                       |                      | Pay Manual Coast"<br>Pay Manual Stop"<br>Arges Straight                                                         |         | Arges steer<br>Wheel Dires | ing is UN And<br>tion is L-20% |
| My Hardware      |                   |             |                       | Propertie            | es Inputs Outputs Tones Arges®                                                                                  |         |                            | t=+ ∈ <b>⊡</b> ¢ (             |
| Arges ProFocu    |                   |             |                       |                      |                                                                                                    | ٩       | SET TILT ANGLE             |                                |
| NAME             | ACTION            | POWER       | CRUISE                | PHASE                | DELAY                                                                                                    |         |                            | -90                            |
| Center and Upper | None              | • None      | • None                | • 0                  | 0                                                                                                    |         |                            | -45                            |
| Inner            | None              | None        | • None                | • 0                  | 0                                                                                                    |         |                            | 45                             |
| Middle           | None              | • None      | • None                | • 0                  | 0                                                                                                    |         | 0                          | 90                             |
| Cuter            | None              | None        | • None                | • 0                  | 0                                                                                                    |         |                            |                                |
| Pan              | Set Position -30* | •           |                       |                      |                                                                                                    |         |                            |                                |
| Tit              | Set Position 0*   | •           |                       |                      |                                                                                                    |         |                            |                                |
| set vanor nave   | 14018             | Â           |                       |                      |                                                                                                    |         |                            |                                |
| On th            | e Arge            | <b>s</b> Pa | ge <b>(A.)</b><br>anc | set t<br><b>Tilt</b> | the Action for Pan to<br>to Set Position 0°                                                                     | Set Pos | ition -3                   | 0°                             |

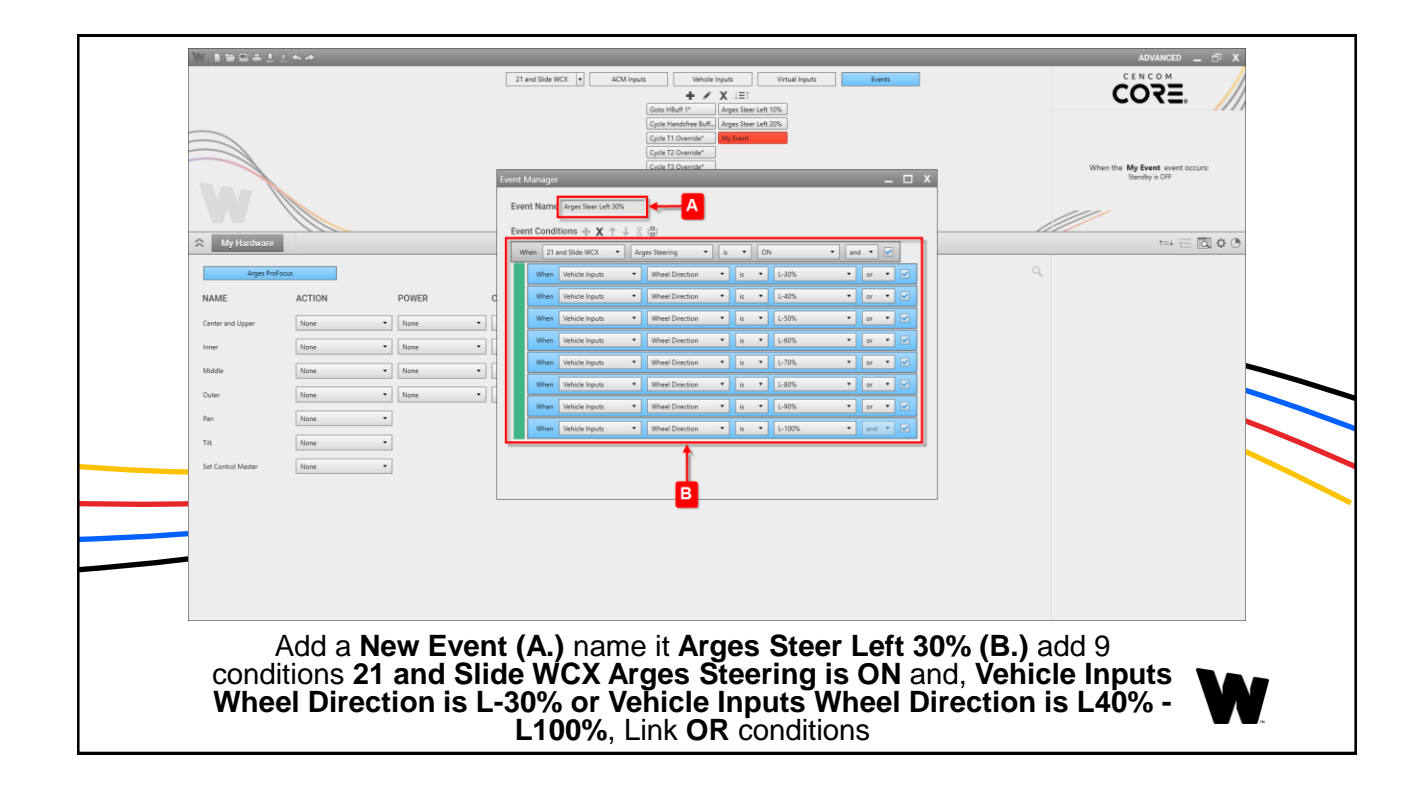

|                    |                     |        | 2.1 and stole wCA        |              | version report     version report     version report     version     version     versin     version     version     version     versi | When the Arges Steer Lo<br>Arges Steering<br>(Meel Direction                                                   | RE.                                                                                                    |
|--------------------|---------------------|--------|--------------------------|--------------|----------------------------------------------------------------------------------------------------|----------------------------------------------------------------------------------------------------|----------------------------------------------------------------------------------------------------|
| W                  |                     |        |                          |              | Cyl 20 Demote<br>Reg Mana Caurt<br>Reg Mana Gart<br>Jages Sought                                                                                                    | Wheel Direction<br>Wheel Direction<br>Wheel Direction<br>Wheel Direction<br>Wheel Direction<br>Wheel Direction | is L-40% CP<br>is L-50% CP<br>is L-50% CP<br>is L-70% CP<br>is L-50% CP<br>is L-50% CP<br>is L-50% CP<br>is L-100%) |
| My Hardware        |                     |        |                          | Propertie    | : Inputs Outputs Tones Arges@                                                                                                    |                                                                                                    | t=+ 🖂 🛊 🔿                                                                                                    |
| Arges ProFo        | cus                 |        |                          |              |                                                                                                    | SET TILT ANGLE                                                                                                 |                                                                                                    |
| NAME               | ACTION              | POWER  | CRUISE                   | PHASE        | DELAY                                                                                                    |                                                                                                    | -90                                                                                                    |
| Center and Upper   | None •              | None • | None •                   | 0            | 0                                                                                                    | - X                                                                                                    | 0                                                                                                    |
| Inner              | None •              | None   | None •                   | 0            | 0                                                                                                    | 4                                                                                                    | 45                                                                                                    |
| Middle             | None                | None • | None •                   | 0            | 0                                                                                                    | 0                                                                                                    | 30                                                                                                    |
| Cuter              | None                | None   | None                     | 0            | 0                                                                                                    |                                                                                                    |                                                                                                    |
| Pan                | Set Position -45° • |        |                          |              |                                                                                                    |                                                                                                    |                                                                                                    |
| Tit                | Set Position 0° 💌   |        |                          |              |                                                                                                    |                                                                                                    |                                                                                                    |
| Set Control Master | None •              | Ì      |                          |              |                                                                                                    |                                                                                                    |                                                                                                    |
| On th              | ne Arges            | s Page | e <b>(A.)</b> s<br>and 1 | et t<br>Filt | he <b>Action</b> for <b>Pan</b> to <b>Set</b><br>to <b>Set Position 0</b> °                                                                                                    | Position -4                                                                                                    | 5°                                                                                                    |

|                                                                                                    | 21 and Side WCX  ACM Input ACM Input |                                                             |
|----------------------------------------------------------------------------------------------------|----------------------------------------------------------------------------------------------------|-------------------------------------------------------------|
| My Hardware      Man Hardware      MAME     ACTION     POWER     Conter and Digner     Mone     Mone     M | Contributing     Contributing       Event Manuger     Image: Second Contributing       Event Manuger     Image: Second Contributing       Event Conditions     + X + + 2        Event Conditions     + X + + 2        Weinig Transform     Image: Second Contributing       Weinig Transform     Image: Second Contributing       Image: Second Contributing     Image: Second Contributing       Image: Second Contributing     Image: Second Contrel <th>When the My Event event occurs<br/>Sandry off<br/>==+ ← ◯ ✿ O</th>                                                                                                    | When the My Event event occurs<br>Sandry off<br>==+ ← ◯ ✿ O |
| Pan Inform +<br>Tit Inform +<br>Set Control Matter form +                                                                                                    |                                                                                                    |                                                             |
| Add a <b>New Event</b><br>conditions <b>21 and S</b><br>Inp                                                                                                    | (A.) name it Arges Steer Right<br>Slide WCX Arges Steering is C<br>outs Wheel Direction is R-10%                                                                                                    | 10% (B.) add 2<br>DN and, Vehicle                           |

|                    |                  |                |                       |                        | Cycler Anstantee Buill, Varges Seer Left 2015<br>Cycle TI Owenide<br>Cycle TO Owenide<br>Pay Manual Coast<br>Pay Manual Coast |            | When the Arges Steer<br>Arges Steer<br>Wheel Direc | Right 10% event occurs:<br>ng is ON And<br>tion is R-10% |
|--------------------|------------------|----------------|-----------------------|------------------------|----------------------------------------------------------------------------------------------------|------------|----------------------------------------------------|----------------------------------------------------------|
|                    |                  |                |                       |                        | Play Manual stop"<br>Arges Straight                                                                                           |            |                                                    |                                                          |
| A My Hardware      |                  |                |                       | Properties             | ies Inputs Outputs Tones Arges®                                                                                               |            |                                                    | t=+ ∈ 🖸 ‡ (                                              |
| Arges ProFoc       | 15               |                |                       |                        |                                                                                                    | Q          | SET TILT ANGLE                                     |                                                          |
| NAME               | ACTION           | POWER          | CRUISE                | PHASE                  | E DELAY                                                                                                    |            |                                                    | -90                                                      |
| Center and Upper   | None             | • None         | • None                | • 0                    | 0                                                                                                    |            | - X                                                | 0                                                        |
| Inner              | None             | • None         | • None                | • 0                    | 0                                                                                                    |            |                                                    | 45                                                       |
| Middle             | None             | • None         | • None                | • 0                    | 0                                                                                                    |            | 0                                                  | 90                                                       |
| Cuter              | None             | • None         | • None                | • 0                    | 0                                                                                                    |            |                                                    |                                                          |
| Pan                | Set Position 15° | •              |                       |                        |                                                                                                    |            |                                                    |                                                          |
| Tát                | Set Position 0*  | •              |                       |                        |                                                                                                    |            |                                                    |                                                          |
| Set Control Master | None             |                |                       |                        |                                                                                                    |            |                                                    |                                                          |
| On th              | ne Arg           | j <b>es</b> Pa | age <b>(A.</b><br>and | ) set<br>d <b>Tilt</b> | the Action for Pan<br>to Set Position 0°                                                                                      | to Set Pos | ition 1                                            | 5°                                                       |

| My Handbace<br>Ages Particus<br>NAM Handbace<br>NAME ACTION POWER C<br>Contr and Upper<br>Incr. None • None • [<br>None • ]<br>None • ]<br>Color None • None • ]<br>None • ] | 21 and Bide WCX  ADM topon Weeds legal  ADM topon ADM topon ADM t | ADVANCED _ (P) X<br>CENCOME<br>CORE,<br>When the My farst event source<br>Beelay a OFF<br>Trat = (C) (C) (C) |
|----------------------------------------------------------------------------------------------------|----------------------------------------------------------------------------------------------------|----------------------------------------------------------------------------------------------------|
| Add a New Event (<br>conditions 21 and S<br>Inp                                                                                                    | (A.) name it Arges Steer Right<br>Slide WCX Arges Steering is C<br>outs Wheel Direction is R-20%                                                                                                    | 20% (B.) add 2<br>DN and, Vehicle                                                                            |

|                                                                                                    |                                                                                                    |                             |                        |                        | Cycle T1 Override" Arges Steer Left 30%.<br>Cycle T2 Override" Arges Steer Right 10%.<br>Cycle T2 Override" Arges Steer Right 10%<br>Play Manual Coast"<br>Ray Manual Stop"<br>Arges Straight |                             |         | When the <b>Arges Steer</b><br>Arges Steer<br>Wheel Direc | Right 20% event occurs:<br>ing is ON And<br>tion is R-20%                                             |
|----------------------------------------------------------------------------------------------------|----------------------------------------------------------------------------------------------------|-----------------------------|------------------------|------------------------|----------------------------------------------------------------------------------------------------|-----------------------------|---------|-----------------------------------------------------------|----------------------------------------------------------------------------------------------------|
| A My Hardware                                                                                                 |                                                                                                    |                             |                        | Propertie              | es Inputs Outputs Tones                                                                                                    | Arges@                      |         |                                                           | t=+ ∈ 🖸 ¢ (                                                                                           |
| Arges Partica<br>NAME<br>Centre and Upper<br>Imme<br>Middle<br>Oxfer<br>Pan<br>TR<br>TR<br>See Control Master | as ACTION None None None None Set Paulon ACTION Set Paulon O None Set Paulon O None None None None None None None None | POWER   None  None  None  A | CRUISE                 | PHASE                  | DELAY<br>0<br>0<br>0                                                                                                    |                             | Q       | SET TILT ANGLE                                            | -40<br>-45<br>-0<br>-45<br>-0<br>-0<br>-0<br>-0<br>-0<br>-0<br>-0<br>-0<br>-0<br>-0<br>-0<br>-0<br>-0 |
| On th                                                                                                    | ne <b>Arg</b>                                                                                                    | <b>es</b> Pa                | ge <b>(A.</b> )<br>and | ) set<br>d <b>Tilt</b> | the <b>Action</b> f<br>to <b>Set Posi</b>                                                                                                    | or <b>Pan</b> to<br>tion 0° | Set Pos | ition 3                                                   | 0°                                                                                                    |

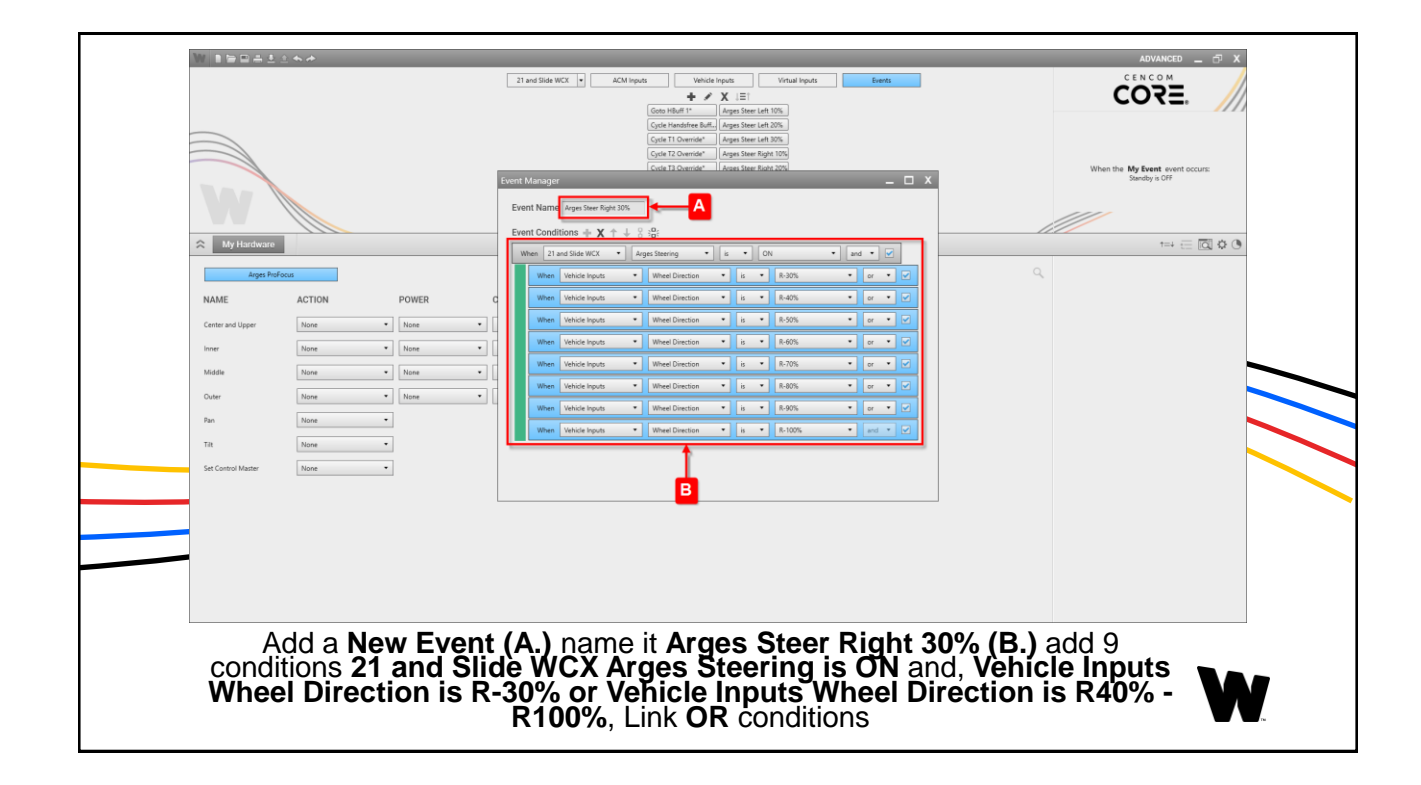

|                  |                    |              |                       |             | Galas Hand LY     An in laws: Date Link 10%.       Cyrat Hondrifer Bull.     Apps Date Link 10%.       Cyrat H Downlife     Apps Date Link 10%.       Cyrat H Downlife     Apps Date Link 10%.       Cyrat H Downlife     Apps Date Link 10%.       Cyrat H Downlife     Apps Date Link 10%.       Cyrat H Downlife     Apps Date Link 10%.       Pape Manual Caratt     Apps Date Link 10%.       Pape Manual Caratt     Apps Date Link 10%.       Apps Date Link 10%.     Apps Date Link 10%. | When the Arges Stee<br>Other Office<br>When Direc<br>When Direc<br>When Direc<br>When Direc<br>When Direc<br>When Direc<br>When Direc<br>When Direc<br>When Direc<br>When Direc | Right 30% event occurs:<br>ring is ON And<br>tion is 8-30% Or<br>tion is 8-40% Or<br>tion is 8-50% Or<br>tion is 8-50% Or<br>tion is 8-70% Or<br>tion is 8-70% Or<br>tion is 8-80% Or<br>tion is 8-90% Or<br>tion is 8-90% Or<br>tion is 8-90% Or<br>tion is 8-90% Or |
|------------------|--------------------|--------------|-----------------------|-------------|----------------------------------------------------------------------------------------------------|----------------------------------------------------------------------------------------------------|----------------------------------------------------------------------------------------------------|
| All My Hardware  |                    |              |                       | Propertie   | s Inputs Outputs Tones Arges0                                                                                                    |                                                                                                    | ⁺≕ ⊟ <b>⊠ ◊ (</b>                                                                                                    |
| Arges ProFocu    | 5                  |              |                       |             |                                                                                                    | Q SET TILT ANGLE                                                                                                    |                                                                                                    |
| NAME             | ACTION             | POWER        | CRUISE                | PHASE       | DELAY                                                                                                    |                                                                                                    | -90                                                                                                    |
| Center and Upper | None               | None         | • None                | • 0         | 0                                                                                                    |                                                                                                    | -45                                                                                                    |
| Inner            | None               | None         | • None                | • 0         | 0                                                                                                    |                                                                                                    | 45                                                                                                    |
| Middle           | None •             | None         | • None                | • 0         | ٥                                                                                                    | 0                                                                                                    | 90                                                                                                    |
| Cuter            | None               | None         | • None                | • 0         | 0                                                                                                    |                                                                                                    |                                                                                                    |
| Pan              | Set Position 45° • |              |                       |             |                                                                                                    |                                                                                                    |                                                                                                    |
| Tit              | Set Position 0° •  |              |                       |             |                                                                                                    |                                                                                                    |                                                                                                    |
|                  |                    | A            |                       |             |                                                                                                    |                                                                                                    |                                                                                                    |
| On th            | ie Arge            | <b>s</b> Pag | je <b>(A.)</b><br>and | set<br>Tilt | the Action for Pan to Set Po<br>to Set Position 0°                                                                                                    | sition 4                                                                                                    | 5°<br>V                                                                                                    |

|                                    |                                   | Ager Control Head  ACM Hours                 | Veld liquit Vital liquit Erefs                                                     |                                        | ADVANCED _ O X<br>CENCOM<br>CENCOM<br>When the Home Input List to<br>Home<br>off<br>1 ON |
|------------------------------------|-----------------------------------|----------------------------------------------|------------------------------------------------------------------------------------|----------------------------------------|------------------------------------------------------------------------------------------|
| 21 and Slide WCX                   | ACM Inputs     ACTION             | Vehicle Inputs                               | Virtual Inputs                                                                     |                                        |                                                                                          |
| Switch 11<br>Switch 12             | None   None                       |                                              |                                                                                    |                                        | Î                                                                                        |
| Switch 13 Arges Steering Switch 15 | None   Set To OFF  None           |                                              |                                                                                    |                                        |                                                                                          |
| Switch 16<br>Switch 17             | None •                            |                                              |                                                                                    |                                        |                                                                                          |
| Switch 18<br>Switch 19             | None •                            |                                              |                                                                                    |                                        |                                                                                          |
| Switch 20<br>Switch 21             | None                              |                                              |                                                                                    |                                        |                                                                                          |
| Arges (<br>unde                    | Control Hea<br>r the <b>21 an</b> | d Home Butto<br>d Slide WCX t<br>Steering to | on <b>(A.)</b> Press 1 o<br>ab <b>(B.)</b> set the <i>i</i><br>o <b>Set To OFF</b> | on the <b>Inputs</b><br>Action for Arc | page<br>ges                                                                              |

|   |                  | Add Napel Canted Name  Add Napel Virtual Inputs Example CENCOM CENCOM CE |   |
|---|------------------|----------------------------------------------------------------------------------------------------|---|
|   | My Hardware      | Properties Inputs Outputs Tones Arges0 1=4 듣 🔯 🗘 🕑                                                                                                    |   |
|   | 21 and Slide WCX | ACM Inputs Virtual Inputs Q                                                                                                    |   |
|   | NAME<br>Suite 11 | ACTION                                                                                                    |   |
| 1 | Switch 12        |                                                                                                    |   |
|   | Switch 13        | lore •                                                                                                    | _ |
|   | Arges Steering   | Serbolf •                                                                                                    |   |
|   | Switch 15        | Nove                                                                                                    |   |
|   | Switch 16        | 100m -                                                                                                    |   |
|   | Switch 17        |                                                                                                    |   |
|   | Switch 18        | kov -                                                                                                    |   |
|   | Switch 19        | Rost •                                                                                                    |   |
|   | Switch 20        | Nove •                                                                                                    |   |
|   | Switch 21        | Nove •                                                                                                    |   |
|   | SHOR SHITCH      |                                                                                                    |   |
|   | Arges<br>on the  | Control Head Paddle Moving (A.) Press 1 Paddle Moving<br>a Inputs page under the 21 and Slide WCX tab (B.) set the<br>Action for Arges Steering to Set To OFF                                                                                                    | , |

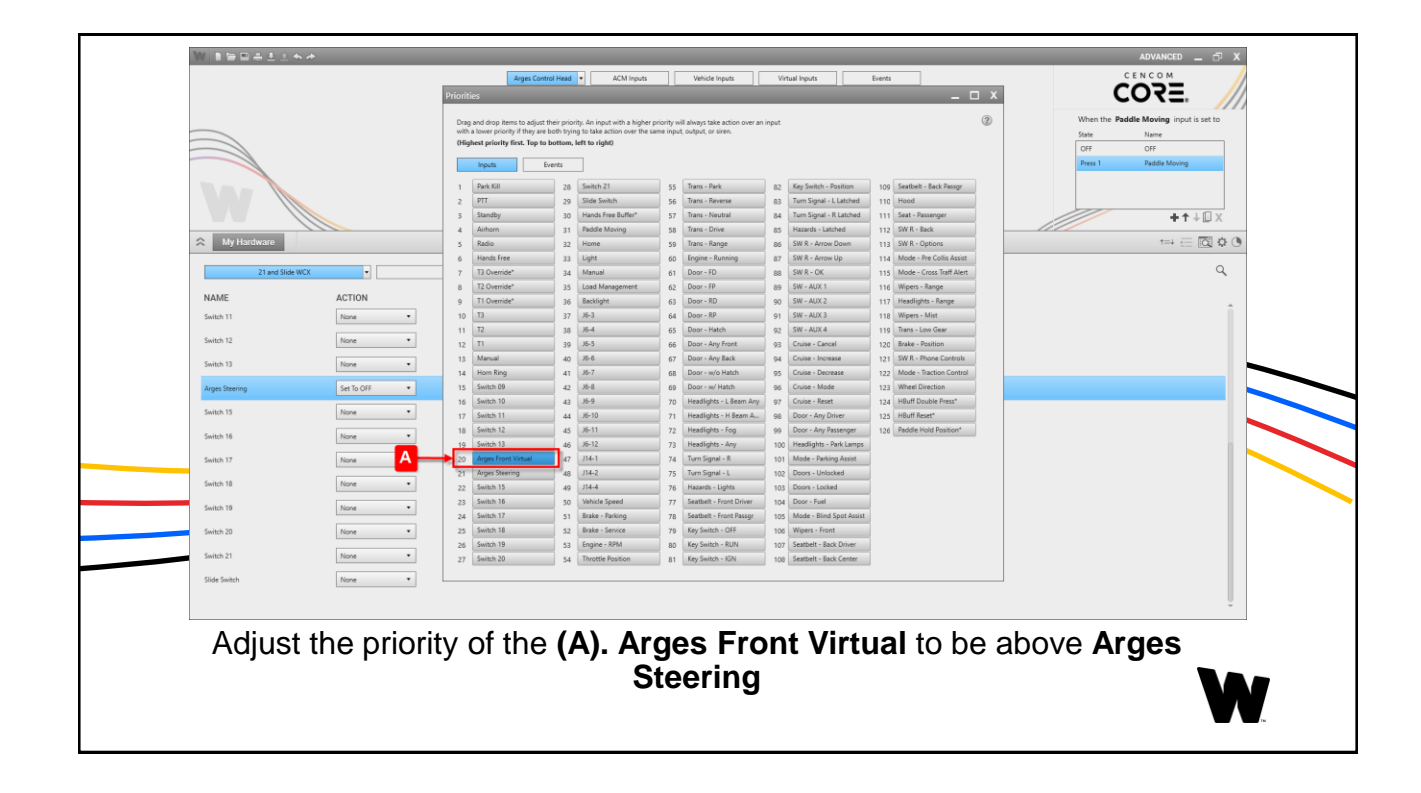

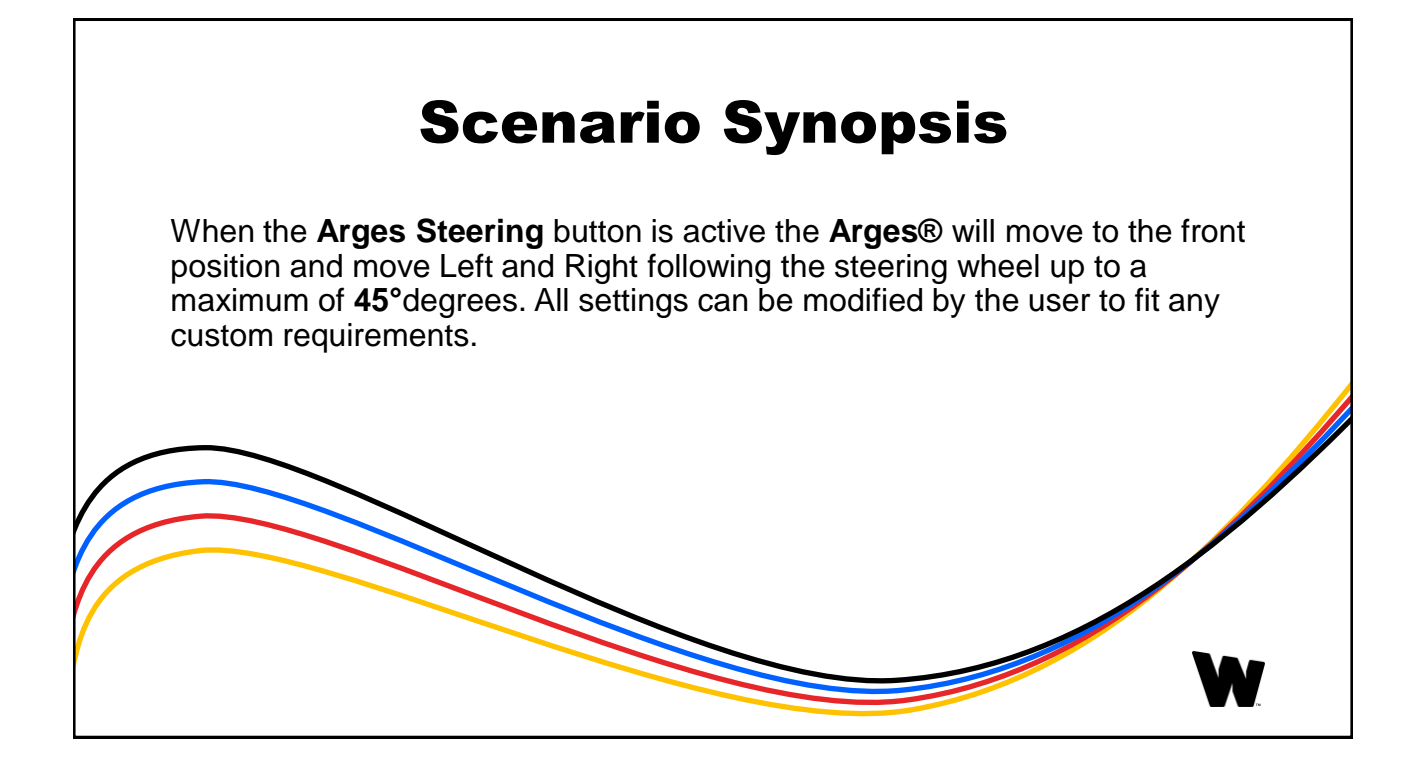

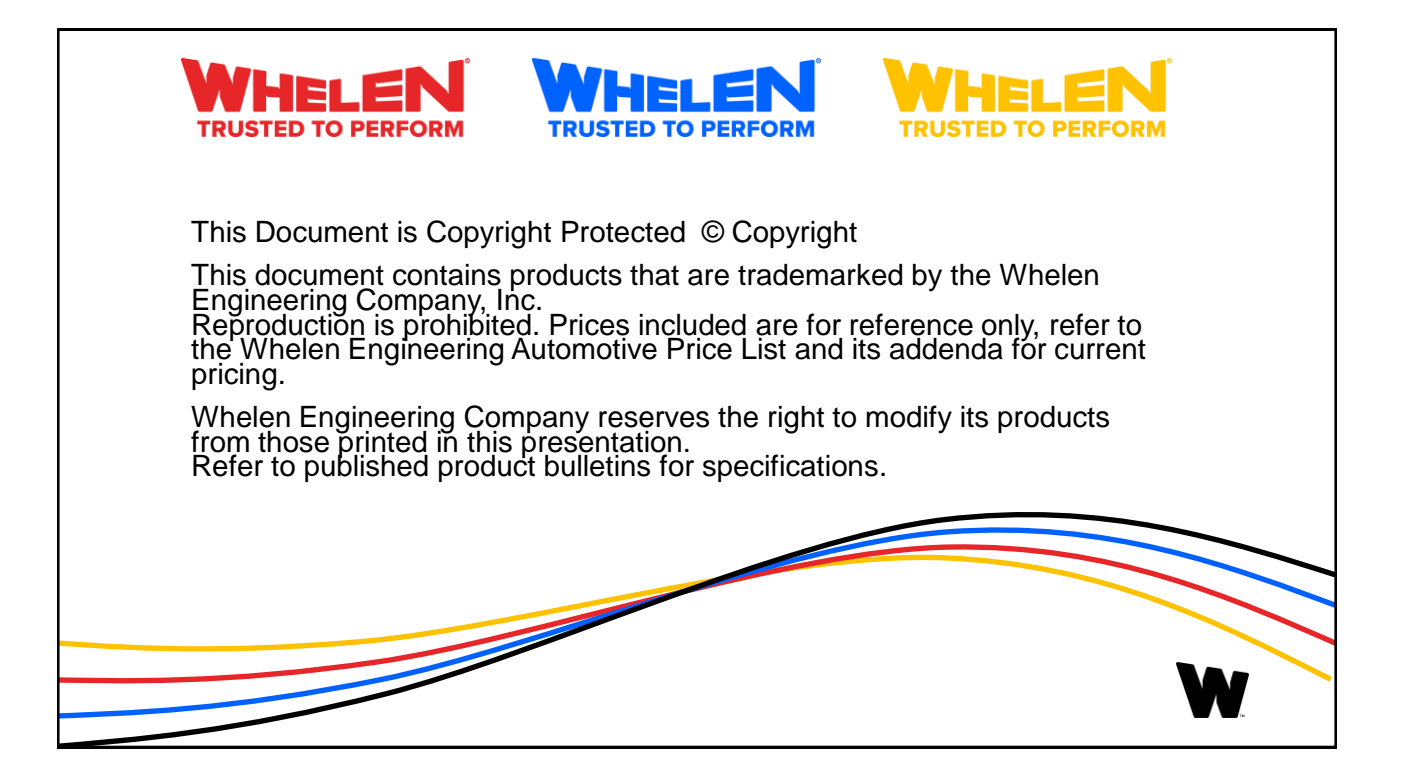